## Instrukcja obsługi Smartwatch KW10

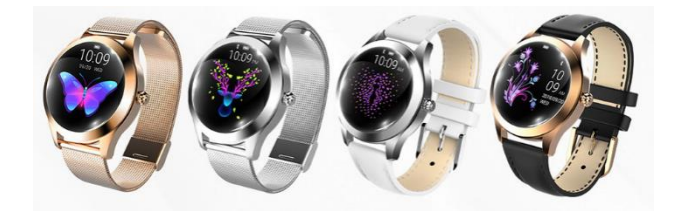

Proszę przeczytać szczegółowo instrukcję przed użyciem produktu.

Dziękujemy za wybór naszej opaski Smartband. Prosimy dokładnie zapoznać się z tą instrukcją, aby zrozumieć sposób korzystania z urządzenia. Firma zastrzega sobie prawo do wprowadzania zmian w treści niniejszej instrukcji bez uprzedniego powiadomienia.

| UWAGA: |  |
|--------|--|
|--------|--|

Smartwatch spełnia normy wodoodporności IP67. Można korzystać ze SMARTWATCHA podczas codziennych zajęć, np. podczas mycia rąk lub w deszczowy dzień bez obaw, że woda dostanie się do środka.

Nie można zanurzać w słonej wodzie, należy unikać także gorących kąpieli i gorącej pary.

Nie jest on przeznaczony do pływania, został zaprojektowany aby pomagać dbać o zdrowie i je ułatwiać poprzez powiadomienia !

Z Smartwatchem NIE WOLNO SKAKAĆ do wody ze względu na wytwarzane zbyt duże ciśnienie, które może uszkodzić urzadzenie.

Norma IP67 dopuszcza temperaturę wody od +10 do +35 stopni Celsjusza i zanurzanie na głębokość 1,5m do 30min. Z smartwatchem nie można pływać.

## Dostanie się wody do urządzenia i nie stosowanie się do powyższych skutkuje utratą gwarancji.

Wybieramy dolną zakładkę UŻYTKOWNIK u góry wybieramy zielony napis POŁĄCZ Z BRANSOLE skanowanie czy są w pobliżu jakieś urządzenia i szukamy, po wykryciu wybieramy nasze urządzeni synchronizacja, po poprawnym połaczeniu zobaczymy u góry napis, że Bransoletka jest połaczona.

Powinna nam się zsynchronizować godzina i data, jeżeli się tak nie stało to klikamy na dolną zakład trzymamy palcem na środku zielonego pola i przeciągamy palcem do dołu, u góry ujrzymy kółko krę oznacza to synchronizację danych i teraz powinniśmy mieć już ustawioną godzine.

## OBŁSUGA APLIKACJI WEARHEALTH:

ŁACZENIE SMARTBANDA Z TELEFONEM:

DOLNA ZAKŁADKA "DZIŚ":

Tutaj możemy sprawdzić swoją aktywność dzisiejszego dnia. Ilość kroków, przebyty dystans w km, spalone nasz średni puls/tętno.

- Klikając w napis SPORT mamy podgląd przebytej trasy i spalonych kalorii z Dzisiejszego dnia / Tygodnia /

 - Klikając w napis SEN mamy podgląd czasu snu, rodzaju, czy to głęboki sen, płytki, liczbę przebudzeń z D: Tygodnia / Miesiaca – ABY MIERZYĆ SEN TO MUSIMY SPAĆ Z OPASKA NA RECE

 - Klikając w napis TĘTNO mamy podgląd naszego pulsu z różnych dni. Możemy sprawdzić średnie tętno pod tętno w ciągu dnia, a także najwyższe i najniższe tętno w wybranym dniu. DO INA ZAKA DKA. SPORT\*

Gdy chcielibyśmy pobiegać i zabieramy ze sobą telefon. To włączamy w nim GPS i możemy na mapie pote trase. Klikamy rozpocznij i biegniemy.

DOLNA ZAKŁADKA OPIEKA:

W tej zakladce po zarejestrowaniu się możemy śledzić stan zdrowia OSOBY KTÓREJ PODAROWALIŚMY o SMARTBAND tj. członka rodziny, znajomych, przyjaciół lub kogokolwiek innego. Nie musimy posiadać smar sprawdzać stan zdrowia osoby posiadającej opaskę. Wystarczy sama aplikacja. U góry klikamy na znak PLL adres e-mail, który użyliśmy do zakladania konta przy pierwszej instalacji aplikacji. Można też spróbować z n bliskiej osoby (jakby coś nie działało to przosę próbować z +48) Jak znajdziemy osobę to należy ją wybrać i zaakceptować naszą prośbę o monitoring stanu zdrowia.

## W zestawie:

Smartwatch KW10 Magnetyczny przewód USB do ładowania Instrukcja obsługi PL

Obsługa smartwatcha:

1. Kliknij: Przełączanie interfejsu

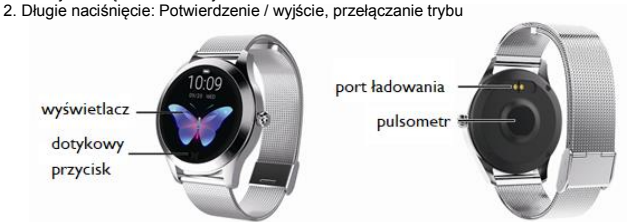

3. Włączanie: Naciśnij przycisk dotykowy przez ponad 3 sekundy, aby go włączyć, jeżeli się nic nie dzieje to należy podłączyć do ładowania – opis poniżej.

4. Wyłączenie: kliknij przycisk dotykowy, aby przejść do interfejsu wyłączania; potem przytrzymaj go dłużej aż wyskoczy "TAK" (YES) i "NIE" (NO); wybierz "TAK" (YES), a po dłuższym przyciśnięciu zostanie wyłączona. Nazwa Bluetooth, numer wersji i 4 ostatnie cyfry Bluetooth Id bransoletki można zobaczyć na interfejsie wyłączania.

ŁADOWANIE: NAJPIERW PODŁĄCZAMY PRZEWÓD DO ZEGARKA, A POŹNIEJ DO ŁADOWARKI.

W zestawie otrzymujemy przewód magnetyczny z wtyczką USB. Pod spodem smartwatcha mamy dwie metalowe blaszki (okrągłe – kolory miedzianego/złotego) w to miejsce muszą trafić dwa piny z przewodu. Przykładamy przewód do zegarka, przewód posiada magnesy, jeżeli czujemy opór, to znaczy, że źle podłączamy i należy obrócić przewód o 180 stopni.

Przedów sam się przyciągnie do zegarka. Teraz drugą stronę podłączamy do ładowarki od smartfona 5V lub gniazda USB w komputerze.

#### DOLNA ZAKŁADKA UŻYTKOWIK:

- Pierwsza opcja to USTAWIENIA UŻYTKOWNIKA, tutaj możemy podać swoje dane, Nasze imię, wzrost, wagę, datę urodzin, pleć, na której ręce nosimy bransoletkę, kolor skóry i tutaj możemy SKALIBROWAĆ CIŚNIENIOMIERZ. Aby skalibrować isinieniomierz musimy NAJPIERW SIĘ ZRELAKSOWAĆ i w ciszy zmierzyć profesjonalnym urządzeniem nasze ciśnienie. Wartości Skurczowe i rozkurczowe zapisujemy na kartce. Teraz musimy mieć założony smartband na ręce, której będziemy nosić.

W aplikacji klikamy DOKŁADNA WARTOŚĆ KALIBRACJI u góry wpisujemy skurczowe, a na dole rozkurczowe klikamy potwierdź. Zostaniemy przekierowaniu do zrobienia TESTU PULSU.

\*Ostatnia opcja to typ mapy (dotyczy to mapy z dolnej zakładki sport w menu głównym. Zalecana to GOOGLE) \*Możemy też zmienić swoje hasło. - Cel Kroków – ustawiamy nasz cel jaki chcemy osiągnąć w ilości kroków każdego dnia. - Cel Snu – ustawiamy nasz cel długości snu

- Ustawienia Urządzenia:

Po kliknięciu zostaniemy poproszeni o dostęp aplikacji do powiadomień – Zgadzamy się i zostanie otwarta zakładka DOSTĘP DO POWIADOMIEN – tutaj szukamy aplikacji WEARHEALTH i przesuwamy z prawej strony suwak w PRAWO oby udzielić aplikacji na dostęp i klikamy ZEZWALAJ – jest to niezbędne abyśmy otrzymywali wiadomości i połączenia na smartband. Potem u góry z lewej strony klikamy na strzałkę "<" aby powrócić do USTAWIEN URZADZENIA.

Ciągły monitoring serca – po włączeniu tej opcji będzie wykonywany pomiar pulsu co 5 minut. (skraca to żywotność baterii)

<sup>1</sup> Jasny ekran, gdy podnosi nadgarstek – ta opcja pozwala na wlączenie podświetlania ekranu zegarka gdy podniesiemy rękę z dołu do gdy – tak jak się patrzy gdy się chce sprardzkić godzinę. Powiadomienie telefoniczne – ta opcja zezwala na powiadomienia telefoniczne, będziemy widzieli, że ktoś do nas dzwoni i

Powiadomienie telefoniczne – ta opcja zezwala na powiadomienia telefoniczne, będziemy widzieli, ze ktos do nas dzwoni i smartband zawibruje.

Powiadomienie SMS – zezwala na przesyłanie początkowej treści wiadomości SMS do smartbanda

Nie przeszkadzać – możemy to włączyć gdy jesteśmy na spotkaniu, lub idziemy spać i wtedy smartband nie będzie wibrował informując nas o nadejściu wiadomości itp.

Więcej powiadomień – Tutaj możemy wybrać aplikacje, z których chcemy otrzymywać wiadomości na smartband. Do wybóru: QQ, WeChat, Lindkedin, Skype, Facebook Messenger, Twitter, WhatsApp, Viber, Line.

Tutaj możemy ustawić przypomnienie o:

zażyciu leków – wybieramy odstęp czasowy co ile godzin mamy być informowani i w jakim przedziale czasowym. przypomnienie o spotkaniu – wybieramy datę spotkania i godzinę.

przypomnienie o braku ruchu – jest to przypomnienie o tym, że zbyt długo siedzimy bez ruchu – Wybieramy co jaki czas mamy otrzymywać powiadomienie i w jakich godzinach przypomnienie o picu – przypomnienie o pawodnieniu – ustawiamy co ile podzin mamy być informowani i w jakich podzinach

ma to trwać. \* Istawienja hudzika – tutaj ustawiamy budzik lub alarm – bedziemy otrzymwali dyskratna nowiadomiania wikraciemi no

<sup>1</sup> Ustawienia budzika – tutaj ustawiamy budzik lub alarm – będziemy otrzymywali dyskretne powiadomienie wibracjami na opasce. Aby dodać klikamy w znaczek PLUSA + u góry po prawej. Na ekranie pojawi się ikona baterii. Oznacza to, że urządzenie się łąduje. Ładowanie trwa około 2 c smartwatch jest rzadko używany to należy go wyłączyć i ładować raz w miesiącu aby zapewnić dłuż baterii.

Kompatybilna ładowarka musi mieć napięcie wyjściowe 5V – na ładowarce musi być napisane "Output 5V".

UWAGA: NALEŻY UWAŻAĆ ABY PRZYPADKOWO DWA METALOWE PINY OD PRZEWODU ŁA NIE POŁĄCZYŁY Z PRZEWODNIKIEM PRĄDU (NP METALOWA PŁYTKA), PONIEWAŻ MOŻE T( ZWARCIE.

II. Pobieranie aplikacji i połączenie

OBSŁUGA: UWAGA SMARTBAND ŁĄCZYMY TYLKO PRZEZ APLIKACJĘ WEARHEALTH, A NIE W USTAWIENIA BLUETOOTH!

| \*

W smartfonie musimy mieć włączony Bluetooth. Najczęściej można to zrobić przesuwając z góry na

ekranie telefonu i klikając raz w ikonę Bluetooth:

TERAZ ZAINSTALUJ APLIKACJĘ WearHealth. Wyszukaj WearHealth - zielona ikona

Dla użytkowników android: w sklepie GOOGLE PLAY Dla użytkowników apple z systemem iOS w sklepie APP STORE

## Pierwsze uruchomienie aplikacji:

Aplikacja poprosi o założenie konta - Możemy kliknąć stwórz konto lub LOGOWANIE TRZECIEJ C. osób posiadających konto w aplikacjach: WeChat, QQ Linkedin, Twitter, Facebook Messenger.

Najprościej klikamy STWÓRZ KONTO:

Wpisujemy swój adres e-mail i poniżej wymyślone HASŁO 6 znaków lub więcej, poniżej wpisujemy j hasło. Potem klikamy REJESTRACJA i gotowe.

Jeżeli chcemy korzystać ZE WSZYSTKICH FUNKCJI to musimy wyrażać zgody na dostęp do powia Aplikacja poprosi nas o zezwolenie aplikacji na nawiązywanie połączeń telefonicznych i zarządzanie zgodę, jeżeli chcemy widzieć kto dzwoni i móc rozłączać połączenia z poziomu opaski Smartband. Moga nam się pojawić jeszcze 4 inne ZGODY – aby wszystko dobrze działało to najlępiej wyrażać z

# Informacja dla użytkowników o pozbywaniu się urządzeń elektrycznych i elektronicznych (dotyczy gospodarstw domowych)

Przedstawiony symbol umieszczony na produktach bu dołączonej do ich dokumentacji informuje, że niepszywstych urządzeń leśtrycznych bu elektronicznych nie można wyrzucze razem z odpadami gospodarczymi. Prawdłowe postępowanie w razie konieczności pozbycia się urządzeń elektronicznych, utylizacji, powtórnego użycia lub odzysku podzespołów polega na przekazaniu urządzenia do wyspecjalizowanego punktu zbiórku jądzie będzie przyłąte bezpłatnie. W niektirych twijach Użytkownicy w krajach Unii Europejskiej

W razie konieczności pozbycia się urządzeń elektrycznych lub elektronicznych prosimy skontaktować się z najbliższym punktem sprzedaży lub z dostawcą,

którzy udzielą dodatkowych informacji.

## Pozbywanie się odpadów w krajach poza Unią Europejską

Taki symbol jest ważny tylko w Unii Europejskej. W razie potrzeby pozbycia się niniejszego produktu prosimy skontaktować się z lokalnymi władzami lub ze sprzedawca celem uzyskania informacji o prawidłowym sposobie postępowania.

CE

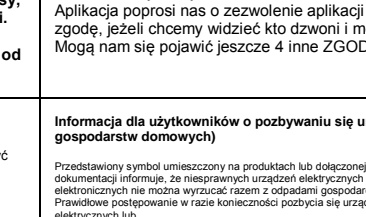